# Fale Conosco CADASTRO EM PROGRAMA DE BEM COM A VIDA

#### PASSO 1:

No campo "categoria" selecione a opção Cadastro em Programa De Bem Com A Vida.

### Registrar Fale Conosco (FacWebCrm)

| Registro |                                        |  |
|----------|----------------------------------------|--|
| Cate     | goria                                  |  |
| Q        | CADASTRO EM PROGRAMA DE BEM COM A VIDA |  |

Antes da solicitação no ingresso no programa De Bem Com a Vida, o beneficiário deve estar com a autorização do Núcleo de Saúde, cujo trâmite se dá via sistema SEI.

## PASSO 2:

Em seguida preencher o campo do email. Logo abaixo haverá um espaço em branco denominado "Registro". Nesse campo o beneficiário deverá sinalizar a solicitação de ingresso no programa De Bem Com A Vida.

o beneficiário que queira aderir ao programa De Bem Com A Vida deve observar as regras que constam na <u>IN 09/2022</u> sob o risco de indeferimento do pleito

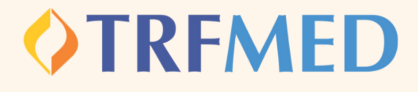

### CADASTRO EM PROGRAMA DE BEM COM A VIDA

PASSO 3:

Consoante o regramento do programa, se faz necessária a juntada do Parecer da Unidade de Saúde do seu Órgão. Sem a anexação desse parecer, não poderá ser concluída a solicitação no programa, conforme aviso:

Arquivos obrigatórios!

Tipo Arquivo obrigatórios (PARECER DA UNIDADE DE SAÚDE DO SEU ÓRGÃO).

O beneficiário deverá selecionar em Tipo de arquivo "Parecer da Unidade de Saúde do seu Órgão"

**Tipo Arquivo** 

Q PARECER DA UNIDADE DE SAÚDE DO SEU ÓRGÃO

PASSO 4:

## <u>Adicionar arquivos</u> <u>na sua solicitação</u>

PASSO 5:

Clique na opção Salvar. Em seguida, aparecerá uma tela do sistema informando o número do chamado aberto e o número de protocolo.

| Fale Conosco (FacWebCrm)                                  | ×      |
|-----------------------------------------------------------|--------|
| Número do Chamado: 261<br>Protocolo: 11111120230425000150 |        |
|                                                           | Fechar |